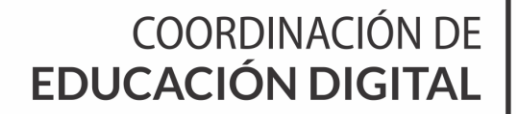

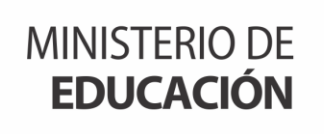

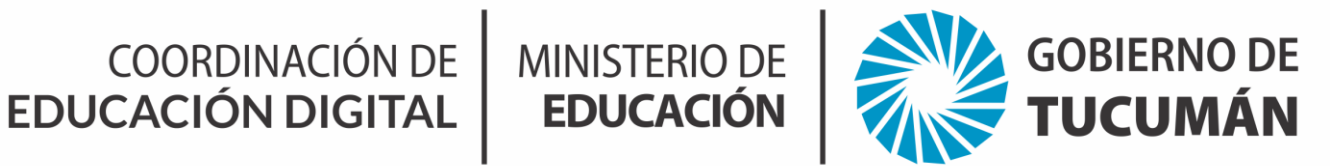

# TUTORIAL **Power Point**

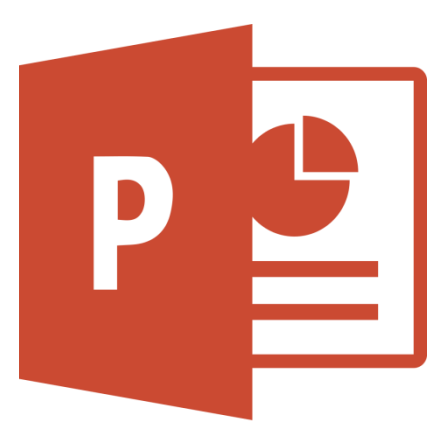

## Autoras:

Agustina Suarez Almeida Camila López Morales **Colaborador:** Miguel Simón Robles

COORDINACIÓN DE MINISTERIO DE EDUCACIÓN DIGITAL EDUCACIÓN

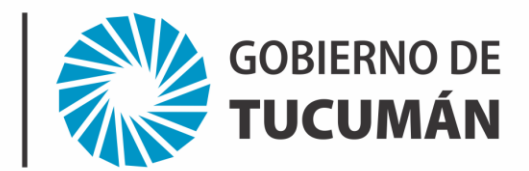

### **Tutorial: Uso de Power Point**

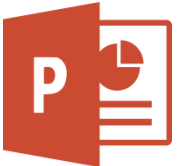

Microsoft PowerPoint es una aplicación que se utiliza para crear presentaciones que brinden apoyo visual y sirvan de guía, por ejemplo para los expositores y

participantes de un evento; asimismo puede ser una valiosa herramienta de comunicación.

Mediante Power Point podemos auxiliarnos de herramientas multimedia que incluyan audio y video, de tal forma que la presentación pase de ser simple a interactiva. Seguí estos pasos para crear tu presentación:

#### 1. Pasos para abrir el programa:

- I. Pulsamos en la esquina inferior izquierda Inicio,
- II. Seleccionamos Programas y

III. Dentro del menú elegimos "**Microsoft PowerPoint**", se abrirá el programa de éste modo.

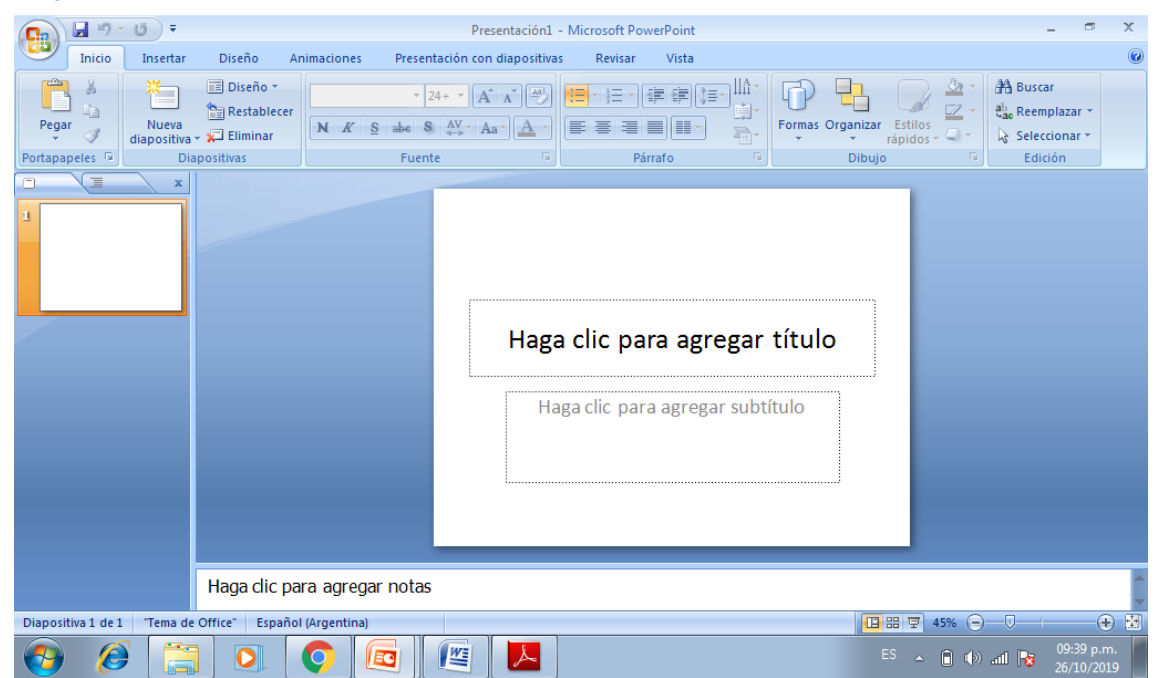

Como verán, es una herramienta para realizar apoyos visuales con la que es bastante sencillo familiarizarse, ya que varios de sus elementos son similares a los que podemos encontrar en otros programas de Microsoft Office, como Word o Excel.

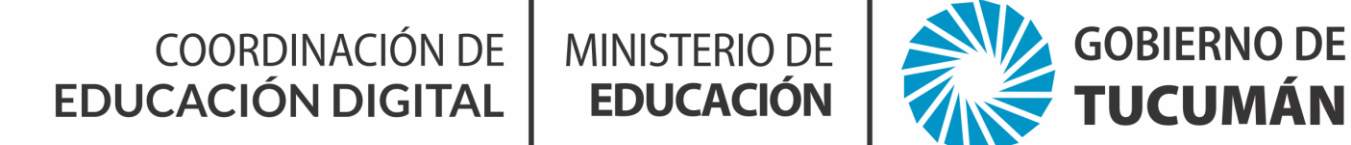

En esta pantalla inicial, encontrarás los siguientes elementos: Barra de Inicio, Barra de acceso rápido, Barra de herramientas, Cinta de opciones, Barra o Panel de Diapositivas, Área de Trabajo, Panel de Notas, Barra de Estado, Vistas y Zoom. A continuación pasamos a describir algunos de ellos.

Barra de acceso rápido: Por defecto suelen aparecer los botones de *Guardar, Deshacer y Rehacer*  Barra de título de PowerPoint: Es la barra que se encuentra en la parte superior de la pantalla y te muestra el título o el nombre del documento Power Point que tienes abierto. La barra de título es meramente informativa, no se puede editar el título del documento desde ella.

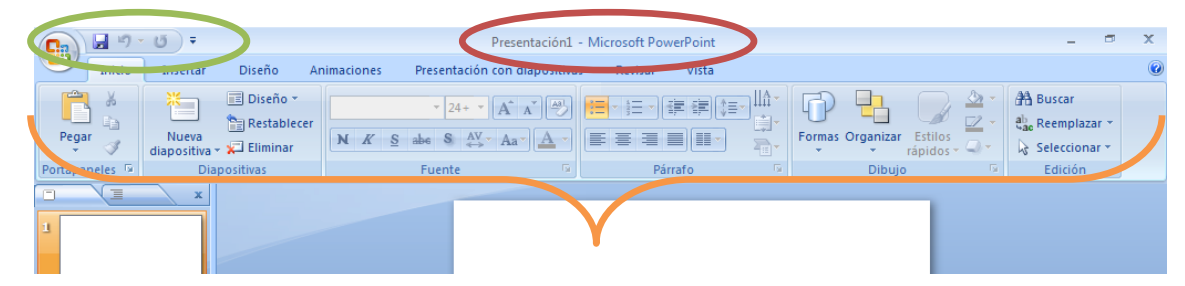

<u>Cinta de opciones Powerpoint:</u> En la Barra de Herramientas, puedes encontrar diferentes pestañas (Inicio, Insertar, Diseño, Transiciones, Animaciones, Presentación con Diapositivas, Revisar y Vista) que **te ayudan a localizar de manera** rápida la variedad de funciones que se agrupan bajo esas categorías.

#### Barra de

diapositivas: Es un panel situado a la izquierda de la pantalla que muestra una miniatura de todas las diapositivas que has creado en ese documento de Power Point, en el orden que las hayas generado. Resulta muy útil para tener una visión global.

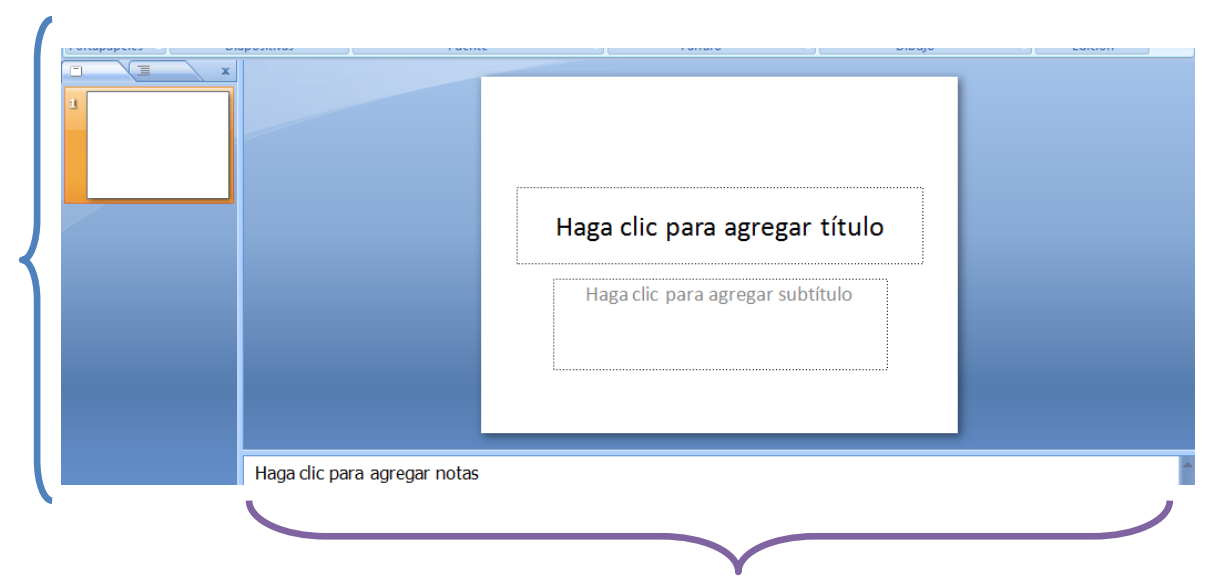

Área de trabajo: Es la zona central de la pantalla, en la que se muestra la diapositiva que se está utilizando en el momento. Los elementos de una diapositiva (imágenes, texto, formas, etc.), sólo pueden crearse y modificarse si dicha diapositiva está seleccionada y aparece por lo tanto en el Área de Trabajo.

COORDINACIÓN DE MINISTERIO DE EDUCACIÓN DIGITAL EDUCACIÓN

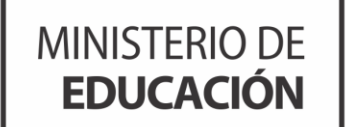

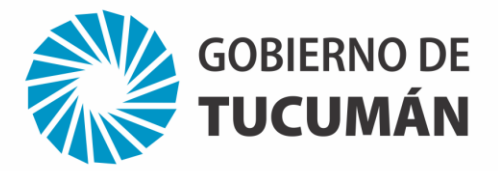

2. ¡Ahora sí! Teniendo en cuenta estos puntos podemos empezar a trabajar.

#### Hace clic aquí para elegir tu diseño

| Presentación2 - Microsoft PowerPoint                                          | _ = ×                                       |
|-------------------------------------------------------------------------------|---------------------------------------------|
| Inicio Inserta Diseño Alimaciones Presentación con diapositivas Revisar Vista | 0                                           |
| Configurar Orientación de Aa Aa Aa Aa Aa Aa Aa Aa Aa Aa Aa Aa Aa              | Estilos de fondo  Coultar gráficos de fondo |
| Configurar pàgina                                                             | Fondo                                       |
|                                                                               |                                             |
| Desde allí podes elegir una multiplicidad                                     |                                             |
| de diseños para trabajar. Elogí ol que más                                    |                                             |
| ue diserios para trabajar. Liegi el que mas                                   | )                                           |
| te guste                                                                      |                                             |
| Haga clic para agregar subtítulo                                              |                                             |
| Haga dic para agregar notas                                                   |                                             |
| Diapositiva 1 de 1 Tema de Office" 🕉 Español (Argentina)                      | 45% 😑 🔍 💓                                   |
| 🚱 🎯 🔚 🖸 🧔 🖾 🖉 🚣                                                               | ⓐ ♠) atl 🍡 11:37 p.m.<br>26/10/2019         |

Por ejemplo, yo elegí este diseño:

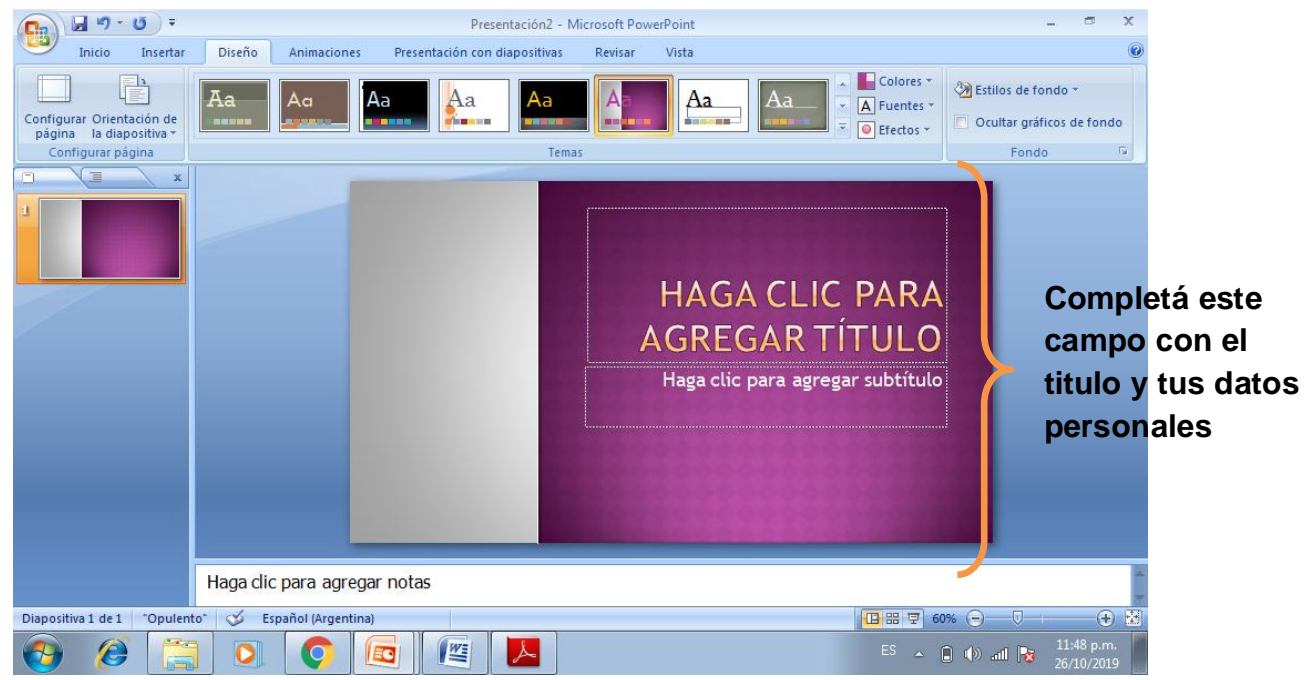

También podrás modificar el tipo de letra, el tamaño, el color y hasta incluso añadir más texto.

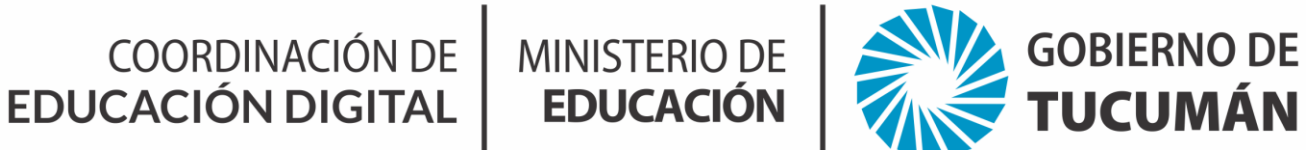

3. Luego, añadir diapositivas para trabajar

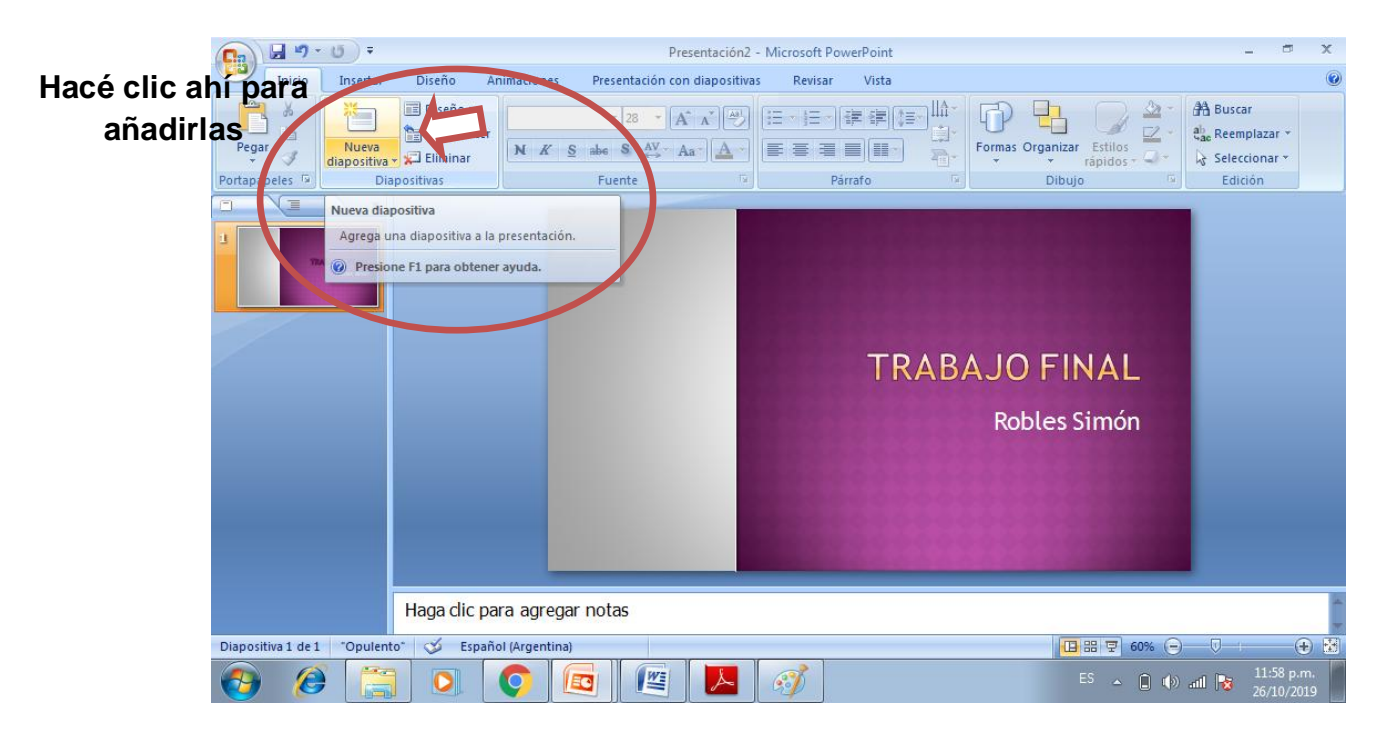

Podes insertar la cantidad de diapositivas que desees, según el esquema de trabajo que te hayas planteado.

| <b>[]</b>          | <del>ت</del> =               |                              | Pre                                                                                                    | esentación2 - Microsoft PowerPoint 💷 🗇 🗙                                                                                            |
|--------------------|------------------------------|------------------------------|----------------------------------------------------------------------------------------------------|----------------------------------------------------------------------------------------------------|
| Inicio             | Insertar Dise                | ño Animaciones               | Presentación con                                                                                                    | n diapositivas Revisar Vista 🕡                                                                                                    |
| Pegar 🛷            | Nueva<br>diapositiva v 🗶 Eli | seño -<br>stablecer<br>minar | $\begin{array}{c c} & & & \\ & & & \\ \underline{S} & abc & S & \underset{\longleftrightarrow}{AV} & A \end{array}$ | Image: Selection ar         Image: Selection ar         Image: Selection ar         Image: Selection ar         Image: Selection ar |
| Portapapeles (a)   | Opulento                     |                              |                                                                                                    | 12 Parraro 12 Dibujo 12 Edicion                                                                                                    |
| 1 E                |                              |                              |                                                                                                    | LIC PARA AGREGAR                                                                                                    |
|                    | Diapositiva de<br>título     | Título y objetos             | Encabezado de<br>sección                                                                                            |                                                                                                    |
| 2                  |                              |                              | ,                                                                                                    | para agregar texto                                                                                                    |
| -                  |                              |                              | · · · · · · · · · · · · · · · · · · ·                                                                               |                                                                                                    |
|                    |                              |                              |                                                                                                    |                                                                                                    |
|                    | Dos objetos                  | Comparación                  | Sólo el título                                                                                                    |                                                                                                    |
|                    |                              |                              |                                                                                                    |                                                                                                    |
|                    | En blanco                    | Contenido con                | Imagen con título                                                                                                   |                                                                                                    |
|                    |                              | título                       |                                                                                                    |                                                                                                    |
|                    | Duplicar diap                | ositivas seleccionadas       |                                                                                                    |                                                                                                    |
|                    | Diapositivas d               | del esquema                  |                                                                                                    |                                                                                                    |
| Diapositiva 2 de 2 | 🔄 Volver a utiliz            | ar diapositivas              | -,                                                                                                    |                                                                                                    |
| 🤣 🧭                |                              |                              |                                                                                                    | ES 🔺 🛱 🚯 and 🔯 12:24 a.m.                                                                                                    |

Una vez que añades la diapositiva podes ir añadiendo texto e imágenes; te recomiendo que el texto que uses no sea tan extenso.

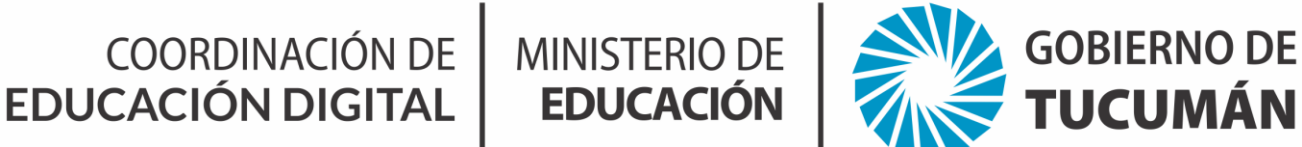

4. ¿Cómo agregar imágenes a tu presentación? Veamos...

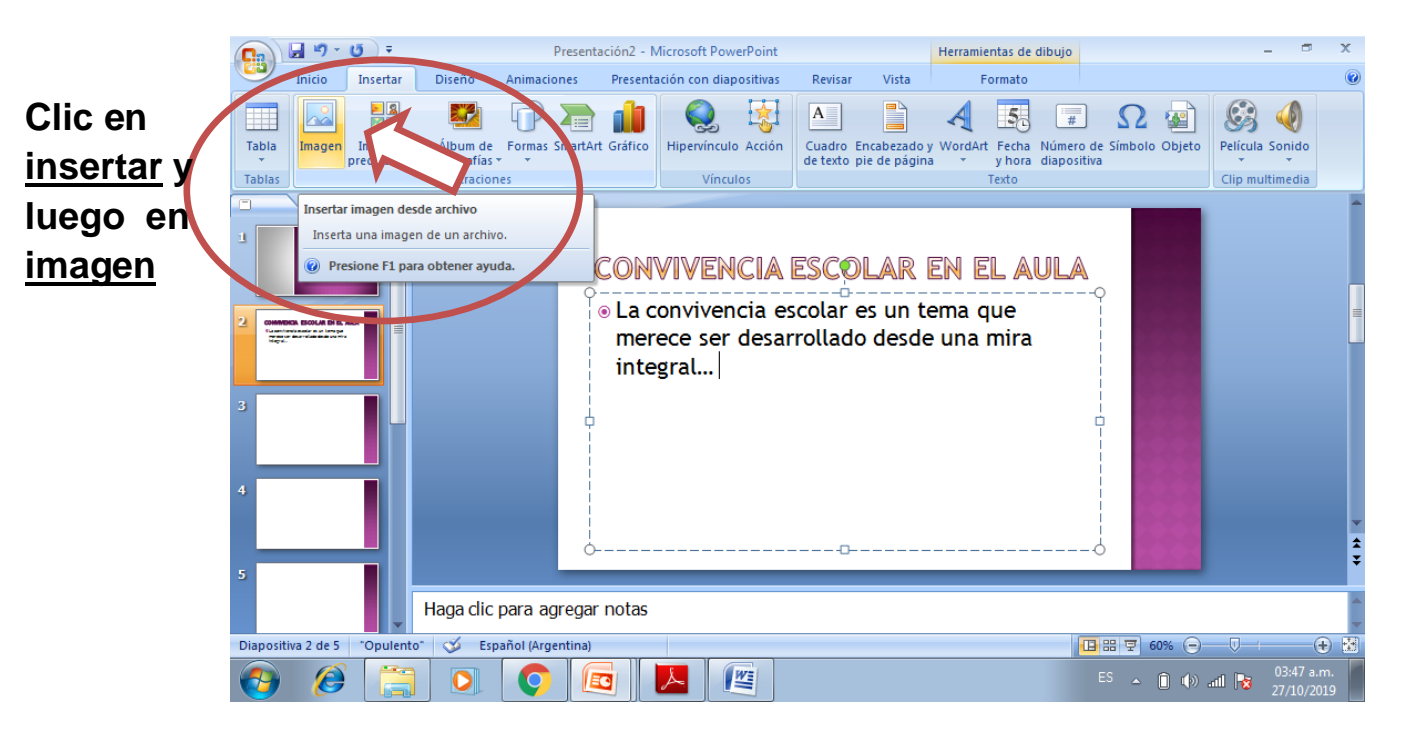

Se abrirá una ventana emergente que te permitirá subir una imagen de alguno de tus álbumes.

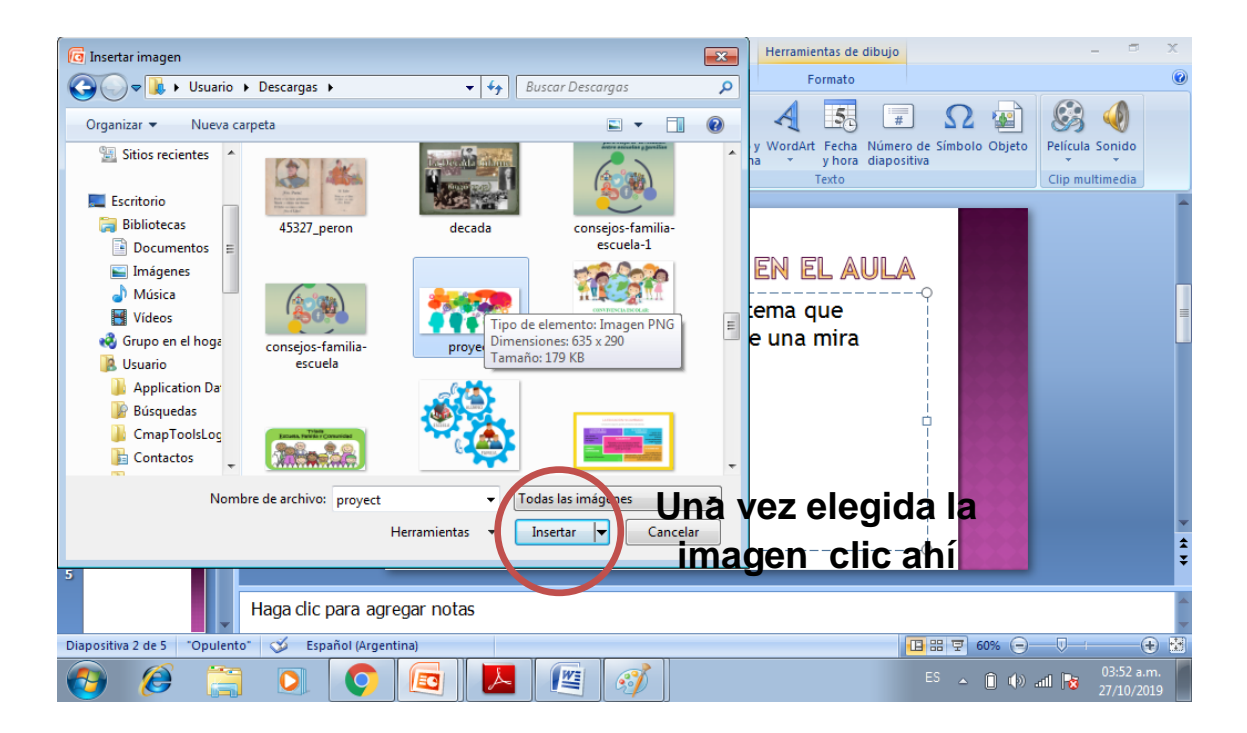

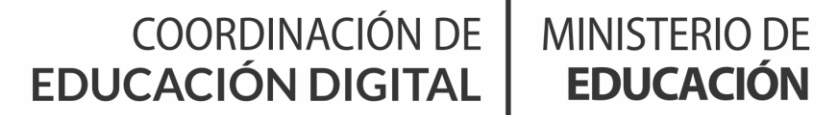

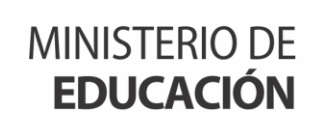

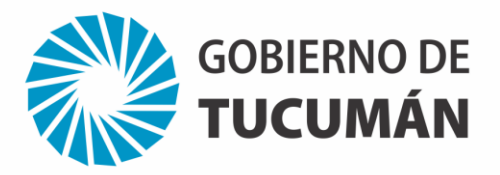

Además, podes desplazar la imagen, hacerla más grande o más pequeña según tus preferencias

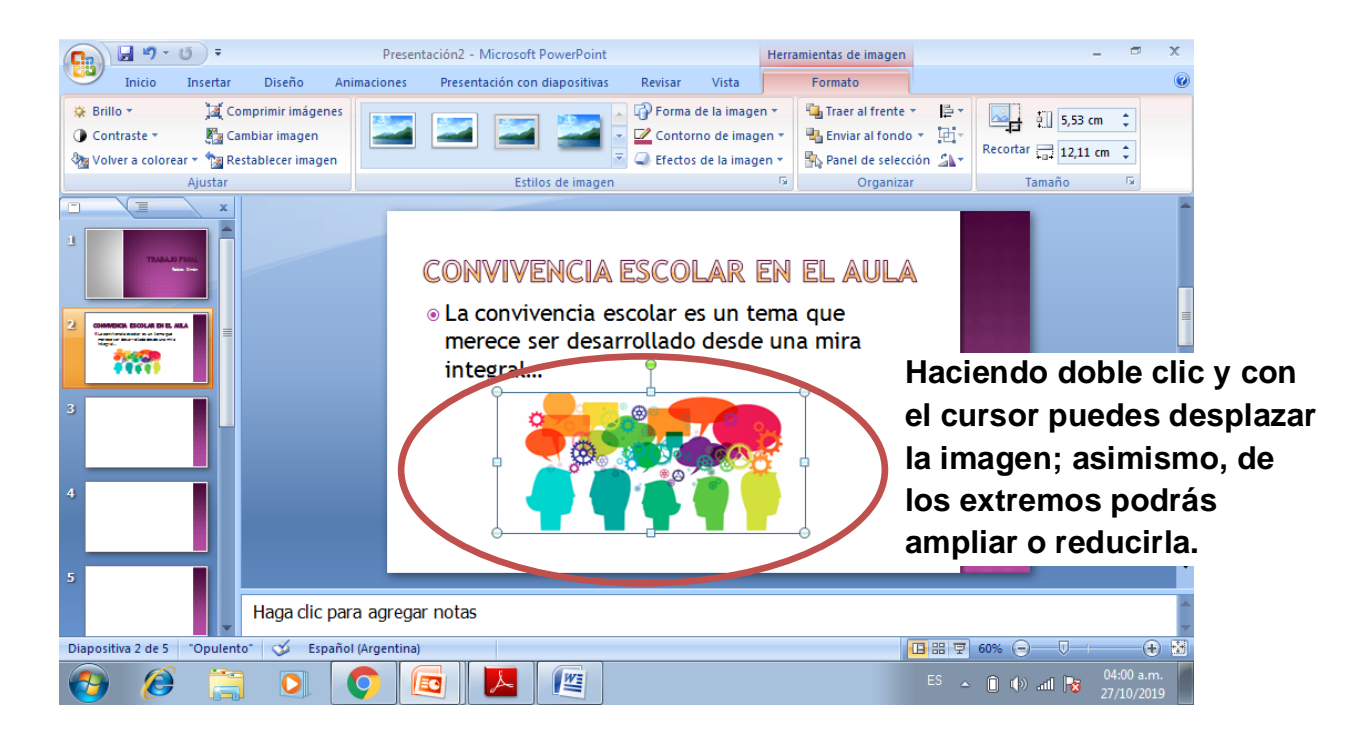

5. Visualizar el trabajo realizado. Cuando hayas terminado tu presentación puedes visualizarla para corroborar que todo esté bien o si es necesario algún tipo de ajuste. Eso lo harás desde la parte inferior de tu trabajo.

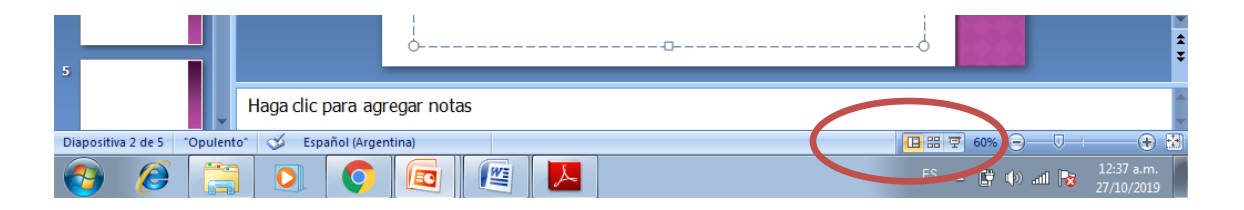

#### Algunas recomendaciones...

- ✓ Cuida el diseño de tu presentación
- ✓ No transcribas, ilustra tu producción
- ✓ Crea un contacto visual: la clave de una buena presentación, procura una coherencia interna.

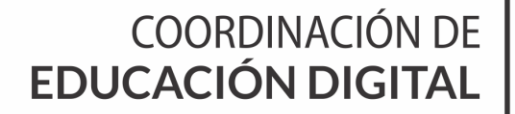

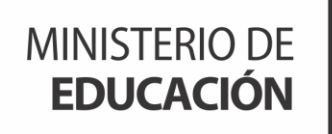

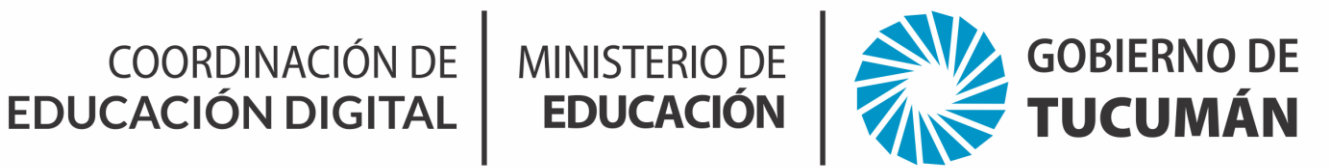

6. Debes guardarlo y compartirlo en el aula virtual. En la barra de acceso rápido se encuentra la opción "Guardar" haz clic y cambia el nombre de tu producción.

| Guardar como                                                         |                                    |                                         |                                        |                            | <b>×</b>   | Herramientas de imagen               |                                                   | ×           |
|----------------------------------------------------------------------|------------------------------------|-----------------------------------------|----------------------------------------|----------------------------|------------|--------------------------------------|---------------------------------------------------|-------------|
|                                                                      | liotecas                           | Documentos                              | ✓ <sup>4</sup> → Buse                  | car Documentos             | ٩          | Formato                              |                                                   |             |
| Organizar 👻                                                          |                                    |                                         |                                        |                            | 0          |                                      | À Buscar<br>∠ → the Reemplazar →                  |             |
| <ul> <li>Descargas</li> <li>Descargas</li> <li>Escritorio</li> </ul> | * III                              | Biblioteca Doc<br>Incluye: 5 ubicacione | s Organizar por:                       | Fecha de modificación      | n <b>•</b> | Formas Organizar Est                 | llos<br>dos + - + + + + + + + + + + + + + + + + + |             |
| Sitios recientes                                                     |                                    | Nombre                                  | Fecha de modifica                      | Тіро                       | Tamaño     |                                      |                                                   |             |
| Escritorio<br>Bibliotecas<br>Documentos<br>Imágenes<br>Música        | 5                                  | Ningún el                               | emento coincide con el crite           | erio de búsqueda.          | Þ          | EN EL AULA<br>rema que<br>e una mira |                                                   |             |
| Nombre de archivo:                                                   | TRABA                              | JO FINAL - Convivencia                  |                                        | -                          | Ø 0        | 000                                  |                                                   |             |
| Tipo:                                                                | Tipo: Presentación de PowerPoint 🔹 |                                         |                                        |                            |            |                                      | 5664                                              |             |
| Autores:                                                             | Centor                             |                                         | Etiquetas: Agregar una<br>Herramientas | a etiqueta<br>uardar Cance | elar       |                                      |                                                   | * *         |
| 5                                                                    | Ţ                                  | Haga clic para agr                      | egar notas                             |                            |            |                                      |                                                   |             |
| Diapositiva 2 de 5 "Op                                               | oulento                            | 🕉 Español (Argen                        | tina)                                  |                            |            |                                      | ₽ 60%                                             | € 🗄         |
| <b>B</b>                                                             |                                    |                                         |                                        |                            |            |                                      | ▲ 🗊 🕪 anti 😼 04:16 a<br>27/10/2                   | .m.<br>1019 |

Recuerda de revisar la carpeta de destino y que cualquier modificación que realices a futuro debes guardarla, ya sea desde la barra de herramientas o presionando "Ctrl G".

#### ¡Manos a la obra!